ゴーライブ 入門編

北海道 古平町立古平小学校 三和史朗

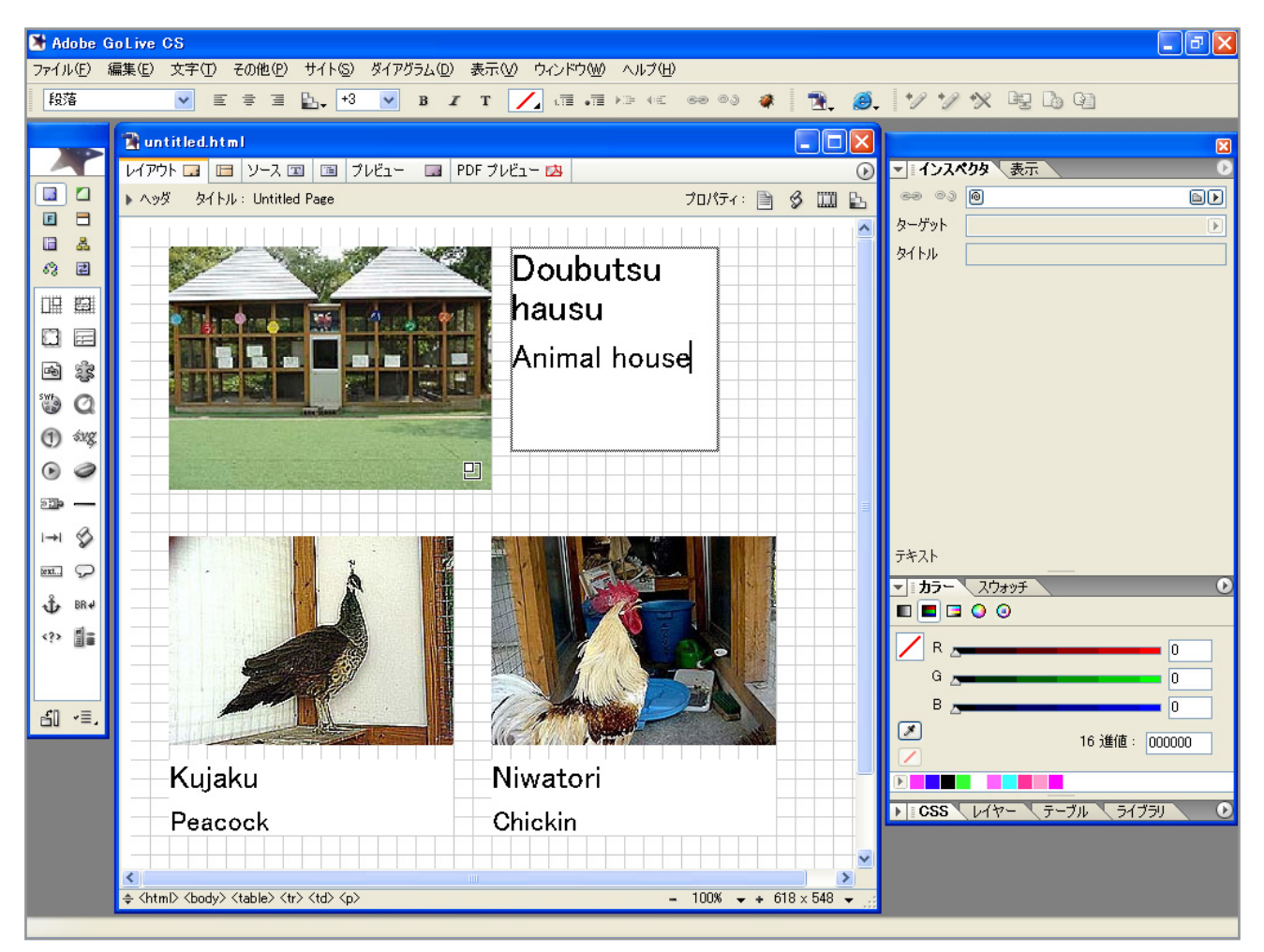

ゴーライブは、ホームページを作るためのソフトです。

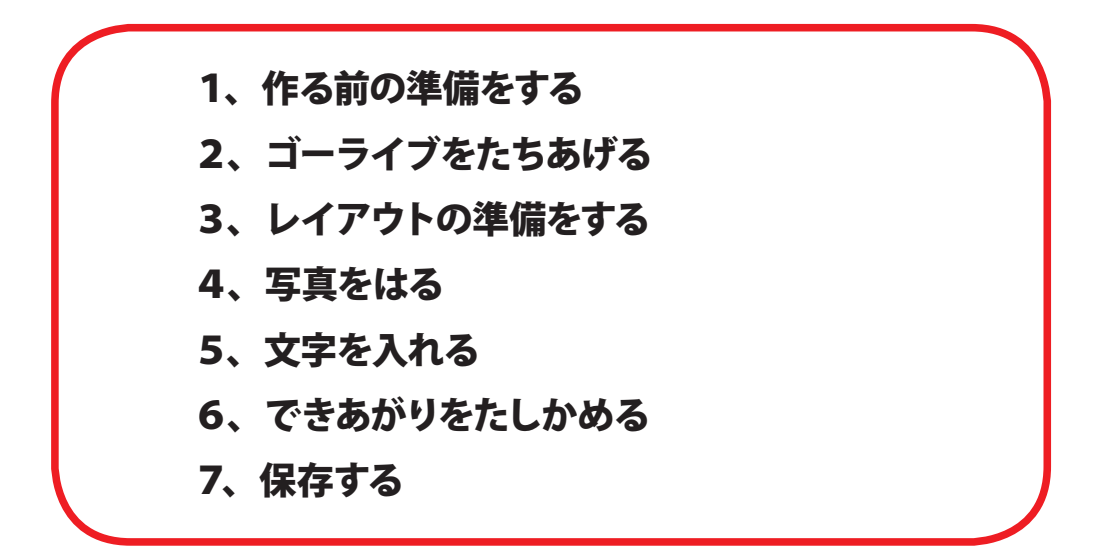

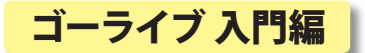

#### 1、作る前の準備をする

作る前の決まりごと

- ・ホームページにのせたい写真は JPEG 形式にしておきます。 「○○.JPG」という名前になっているはずです。
- ・写真の名前は、すべてアルファベットか数字にします。
- 漢字、ひらがな、カタカナは使いません。
- 1) ファイルメニューから 「新規作成」をえらびます。
- 2) 新しいフォルダができます。

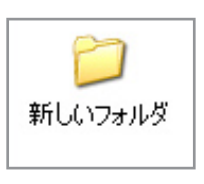

| 2  | GoLive練習                   |                                    |
|----|----------------------------|------------------------------------|
| :[ | ファイル(E) 編集(E) ま            | ि 🎢 🖉 🔭                            |
| ÷  | 新規作成(型)                    | 🕨 🧰 フォルダ(E)                        |
|    | ショートカットの作成(S)              |                                    |
|    | 削除( <u>D</u> )<br>を前の変更(M) | ᆯ ブリーフケース                          |
|    | コードの夏夏(m/<br>ブロパティ(R)      | 📉 ビットマップ イメージ                      |
|    |                            | - 🗐 Microsoft Word 文書              |
|    | 19109/ <u>0</u> /          | 🗕 🗐 Microsoft PowerPoint プレゼンテーション |
|    |                            | 📷 Adobe Photoshop Image            |
|    |                            | <b>-</b> 📋 テキスト ドキュメント             |
|    |                            | 👩 Wave サウンド                        |
|    |                            | 💐 Microsoft Excel ワークシート           |

#### 3) 名前をつけます。

下のようにつけると5年1組のA班のものだとわかります。 必ずアルファベットを使います。

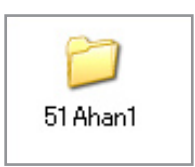

4) フォルダに必要な写真を入れておきます。

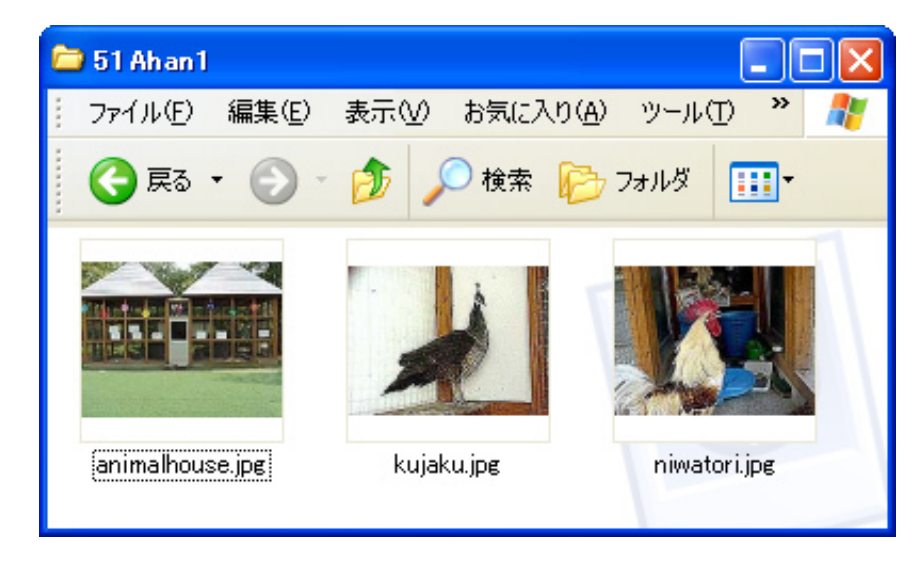

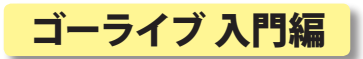

## 2、ゴーライブをたちあげる

1) ゴーライブ(Adobe GoLive)をたちあげます。

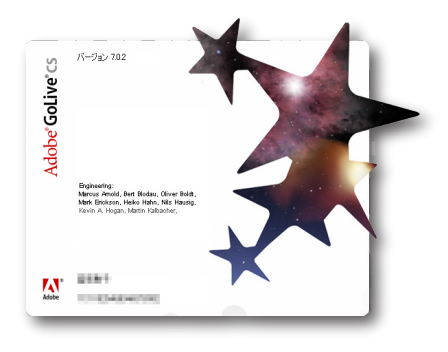

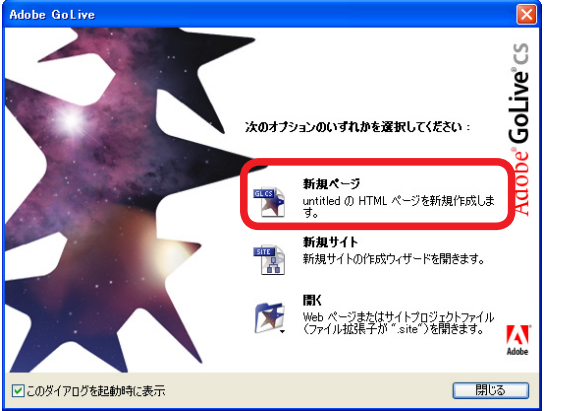

「新規ページ」を えらびます。

2) 次のような画面が出てきます。

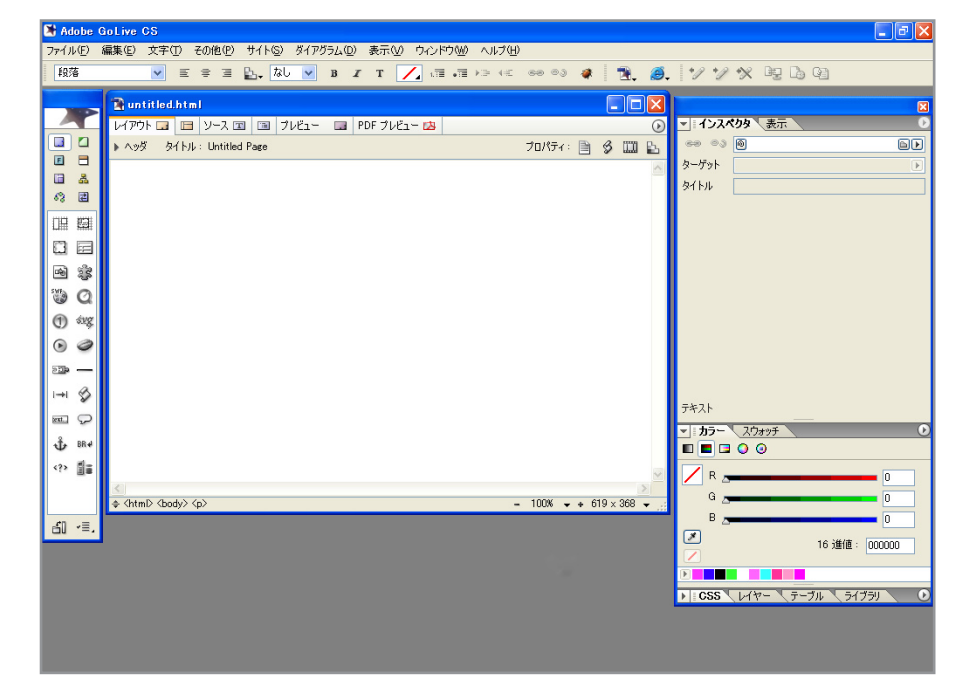

3、オブジェクトパレットから、「レイアウトグリッド」をドラッグアンドドロップします。

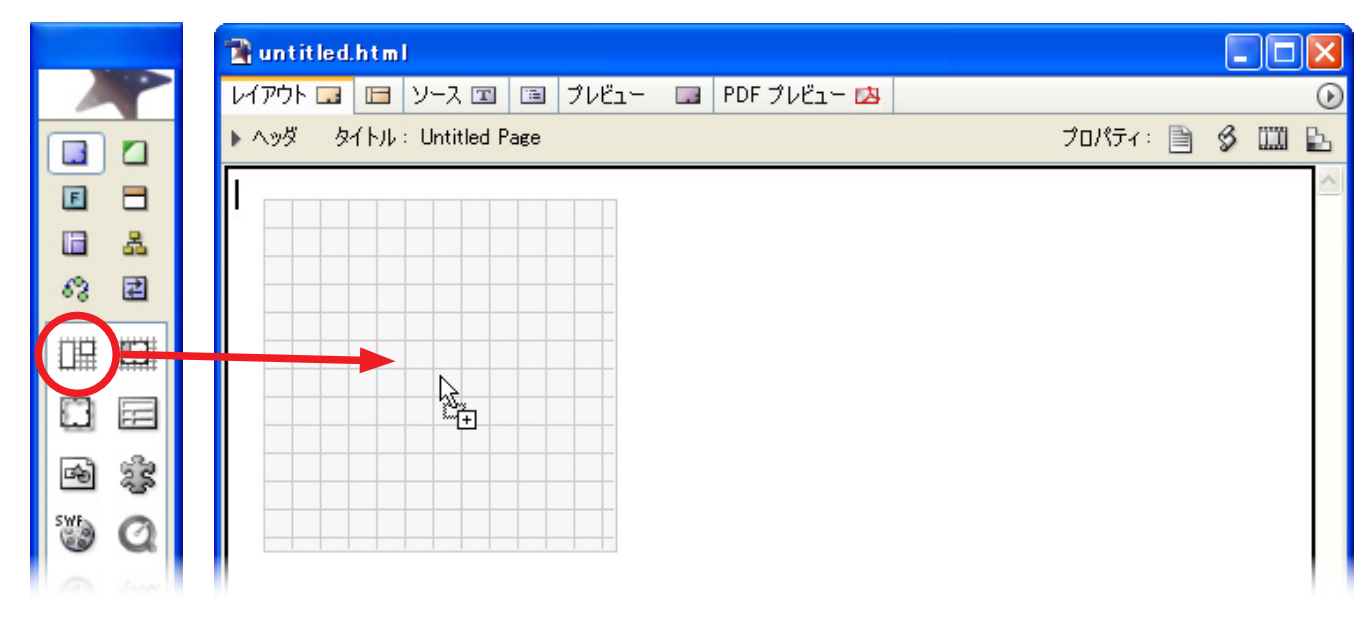

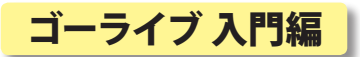

# 3、レイアウトの準備をする

1) レイアウトグリッドを広げます。

| 😭 untitled.html *                     |                                                                                           |
|---------------------------------------|-------------------------------------------------------------------------------------------|
|                                       | ● 【 インスペクタ 表示 ●                                                                           |
|                                       | ッ<br>「幅 580<br>最適化<br>高さ 580                                                              |
|                                       | グリッド<br>水平方向 16 ♥ スナップ ♥ 表示<br>垂直方向 16 ♥ スナップ ♥ 表示<br>配置 標準 ♥                             |
|                                       | ・         ・                                                                               |
|                                       | ここでは、レイアウトグリッドの幅と高さを、<br><sup>9 × 449</sup> × <i>4</i> 49 × <i>4</i> 47 それぞれ 580 にしておきます。 |
| - 75% → + 79 × 449 → … 表示を縮小<br>部分を拡大 | がしてページ画面全体を見たり、<br>大したりできます。                                                              |

2、最初に作った画像フォルダとページが両方見えるようにウインドウを配置します。

| 🖹 untitled.html *                |                                           |  |  |  |  |  |
|----------------------------------|-------------------------------------------|--|--|--|--|--|
| レイアウト 🗔 🔲 ソース 📧 📧 プレビュー 🗔 PDF プレ | רבא – 🔁                                   |  |  |  |  |  |
| ▶ ヘッダ タイトル: Untitled Page        | לפולדי: 📄 🔗 📖 🗈                           |  |  |  |  |  |
|                                  |                                           |  |  |  |  |  |
|                                  | 🗁 51 Ahan 1 📃 🗖 🗙                         |  |  |  |  |  |
|                                  | 🕴 ファイル(E) 編集(E) 表示(V) お気に入り(A) ツール(D) 🎽 🥂 |  |  |  |  |  |
|                                  | 🔇 戻る 🔹 🕥 - 🏂 🔎 検索 խ フォルダ 🏢・               |  |  |  |  |  |
|                                  |                                           |  |  |  |  |  |
|                                  | animalhouse.jpg kujaku.jpg niwatori.jpg   |  |  |  |  |  |
|                                  |                                           |  |  |  |  |  |
|                                  |                                           |  |  |  |  |  |
|                                  |                                           |  |  |  |  |  |
| \$ <html> <body></body></html>   | – 100% → + 619 × 368 → 🔐                  |  |  |  |  |  |

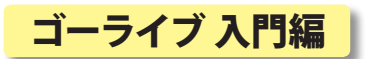

#### 4、写真をはる

1)はりたい写真をページにドラッグアンドドロップします。

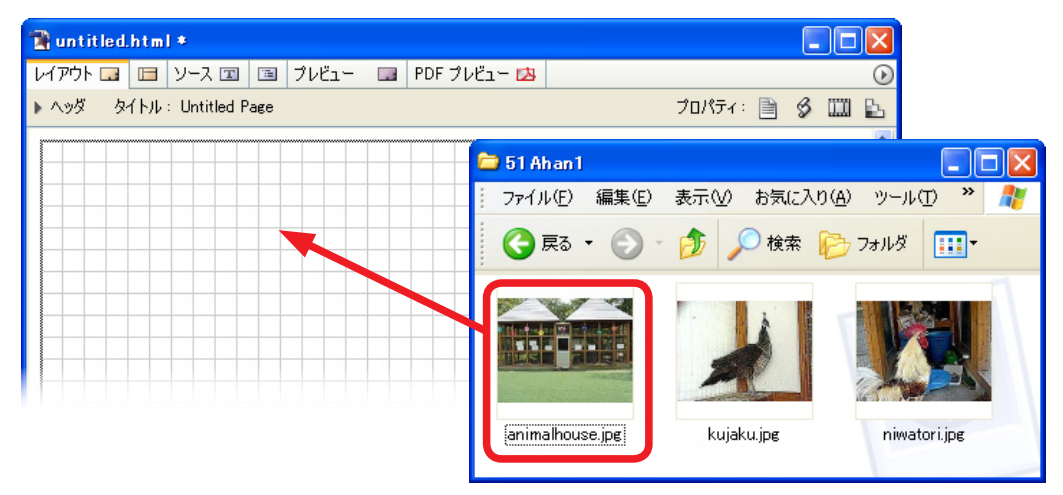

2) 写真の位置や大きさも自由に変えられます。

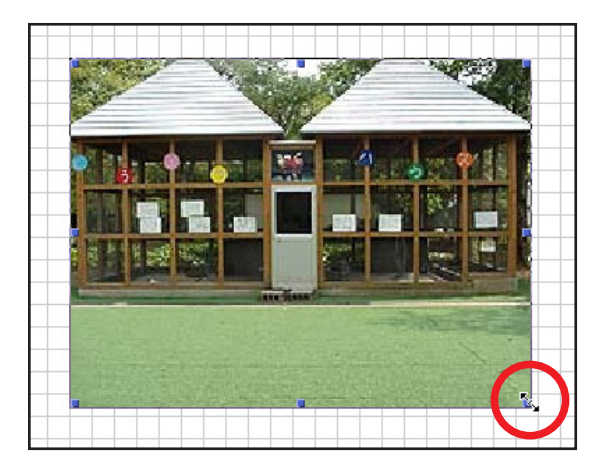

右下をドラッグすると 大きさが変えられます。

3、同じやり方で他の写真もはりましょう。

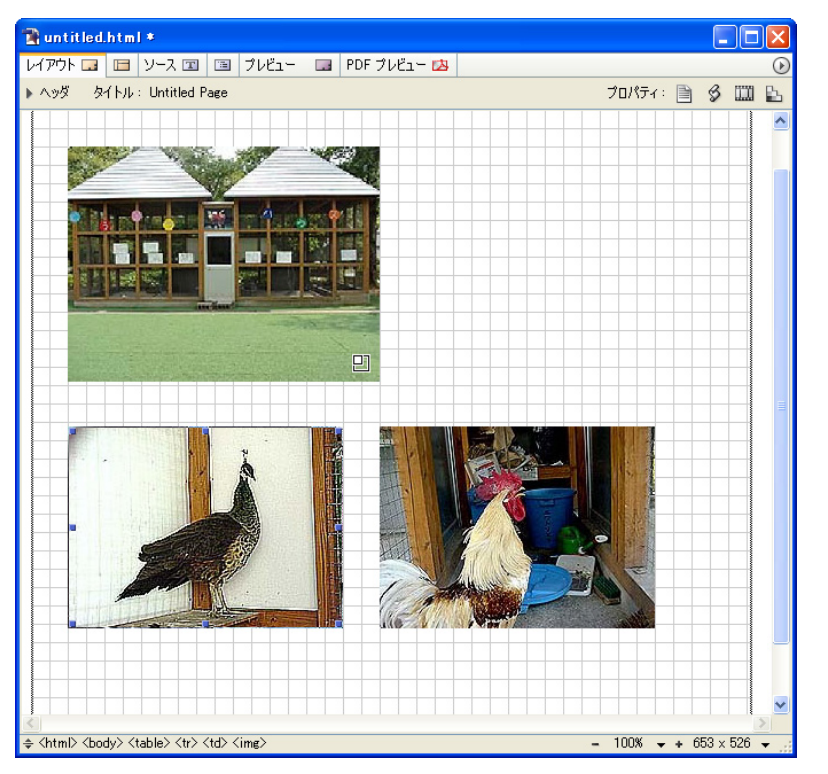

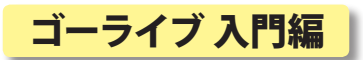

## 5、文字を入れる

1) オブジェクトパレットからテキストボックスをドラッグアンドドロップします。

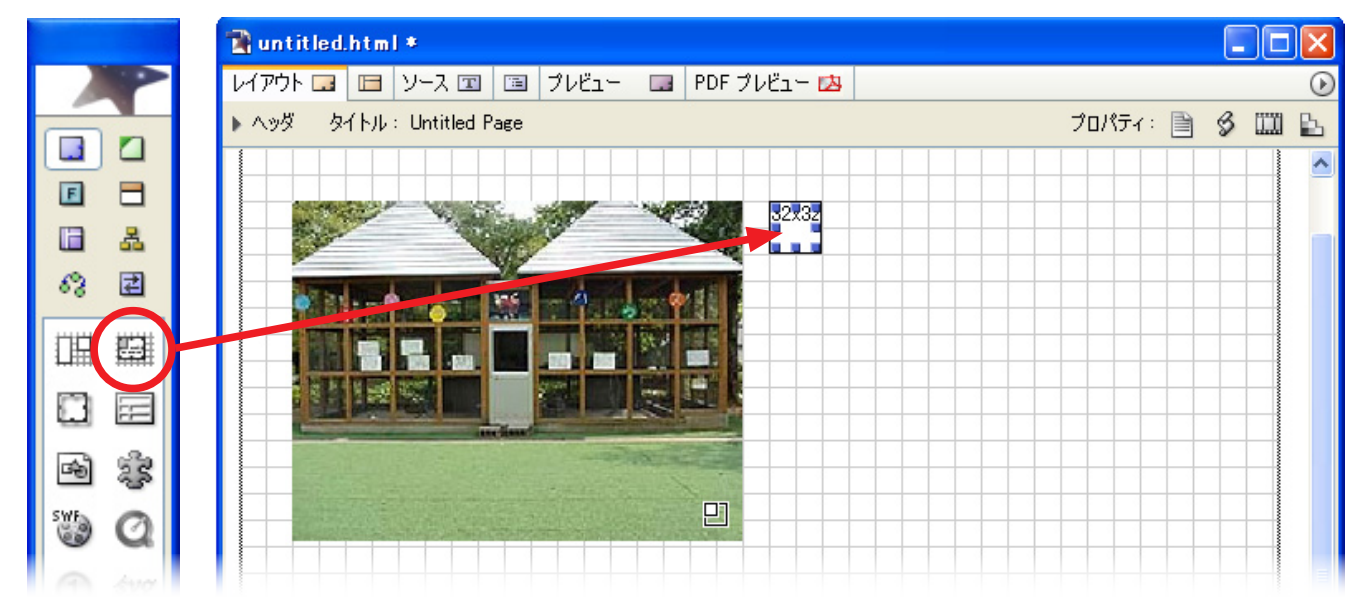

- テキストボックスのはじをドラッグして、 テキストボックスを広げます。
  - T76x128
- 4) 文字の大きさを変えるときは、まず、変えたい 文字をドラッグして選びます。

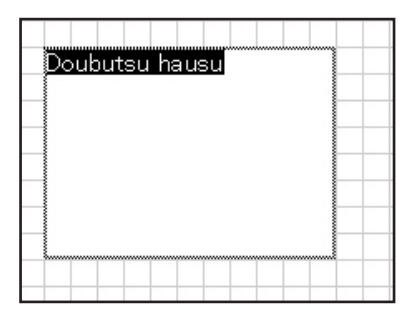

3) 文字を入力します。

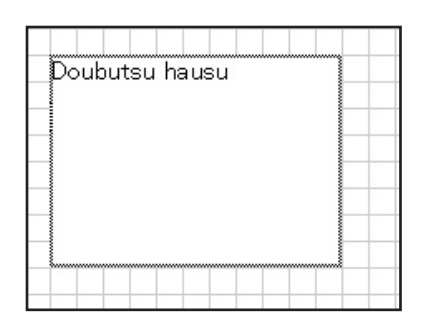

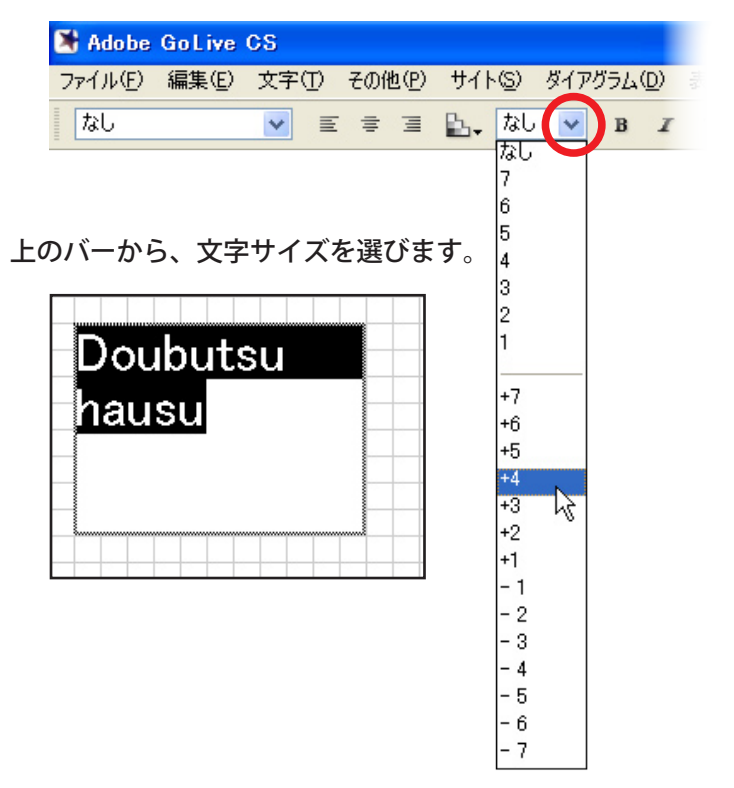

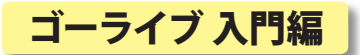

## 6、できあがりをたしかめる

1) 写真も文字も入れてしまいました。

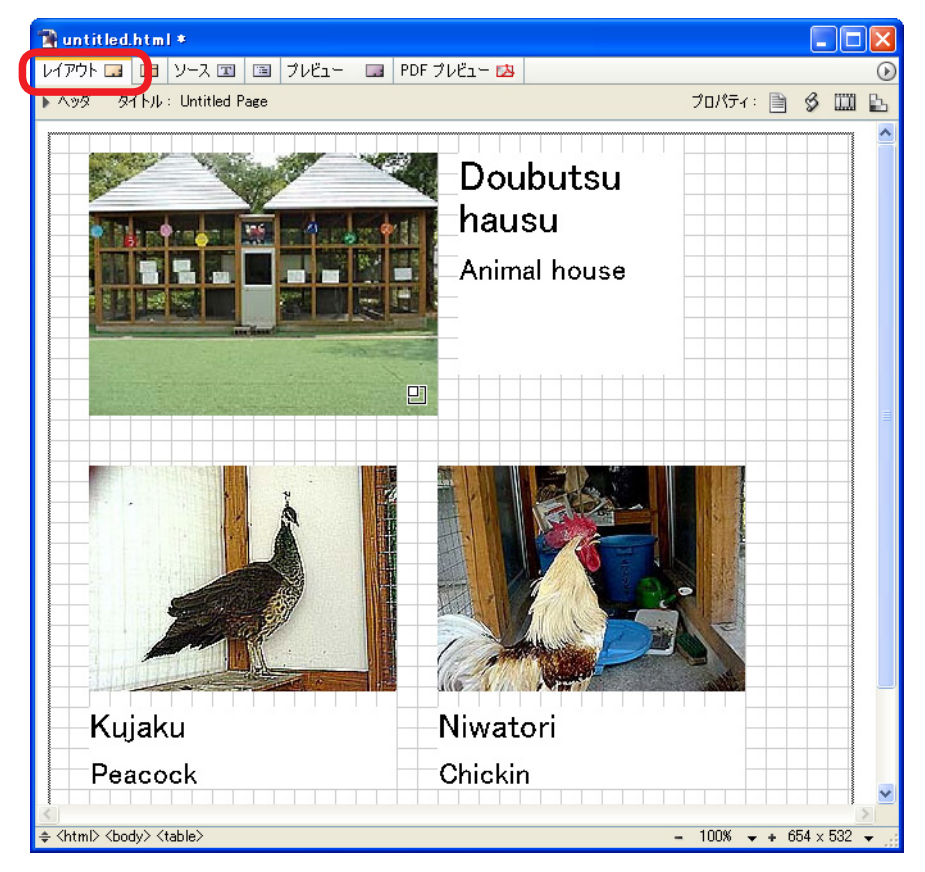

- 2) プレビュータブをクリックします。
  - もしも、おかしくなっていたら、レイアウトタブを押して編集画面にもどってやりなおします。

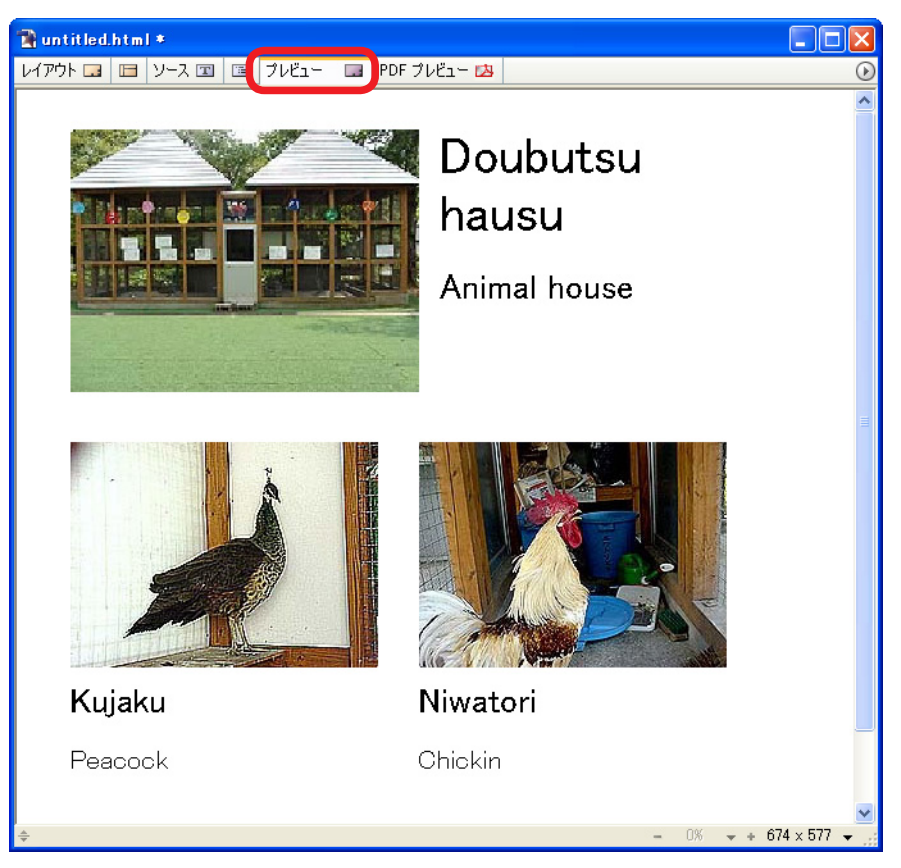

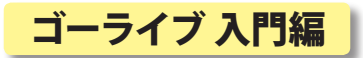

#### 7、保存する

 ゴーライブにもどって、ファイルメニューから「保存」を 選びます。

| <b>ファイル(E) 編集(E)</b> 文字(D) |                 |
|----------------------------|-----------------|
| 新規ページ( <u>N</u> )          | Ctrl+N          |
| 新規サイト(工)                   | Alt+Shft+Ctrl+N |
| 新規スペシャル(止)                 | ×.              |
| Version Cue (:接続           | 222.54          |
| 開(()                       | Ctrl+O          |
| 最近使用したファイルを開く( <u>C</u> )  | •               |
| 開53(0)                     | Ctrl+W          |
| 保存( <u>S</u> )             | Ctrl+S          |
| 別名(*1条存(A)                 | Shft+Ctrl+S     |

2) 自分のフォルダの中に保存します。

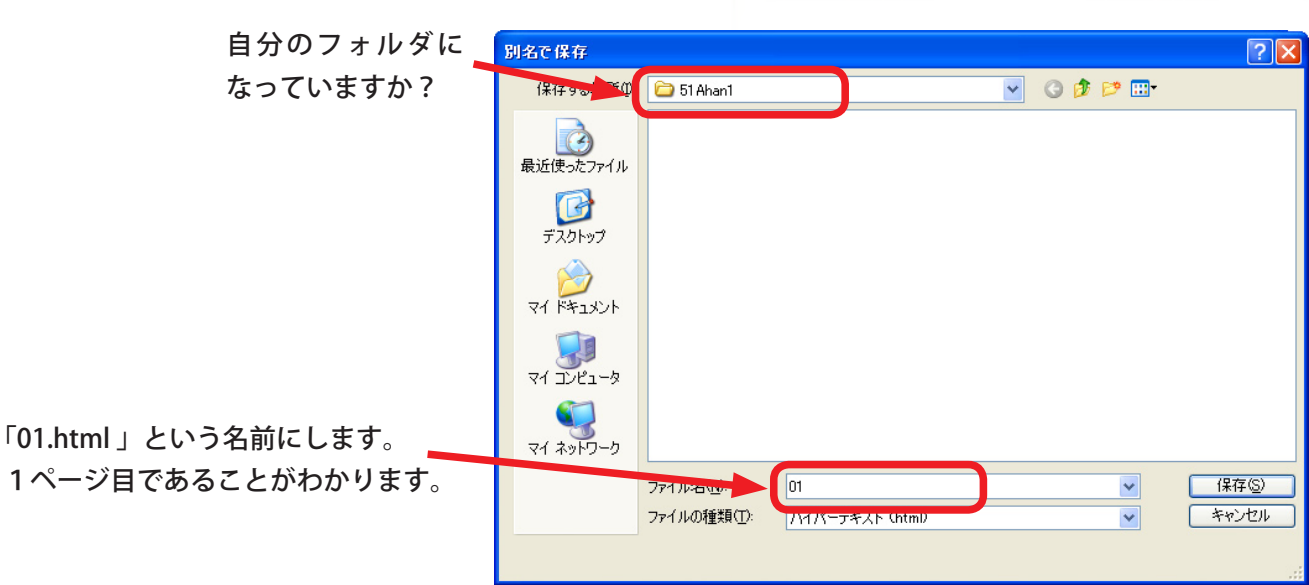

3)保存できたかどうか、フォルダの中を確認し ましょう。

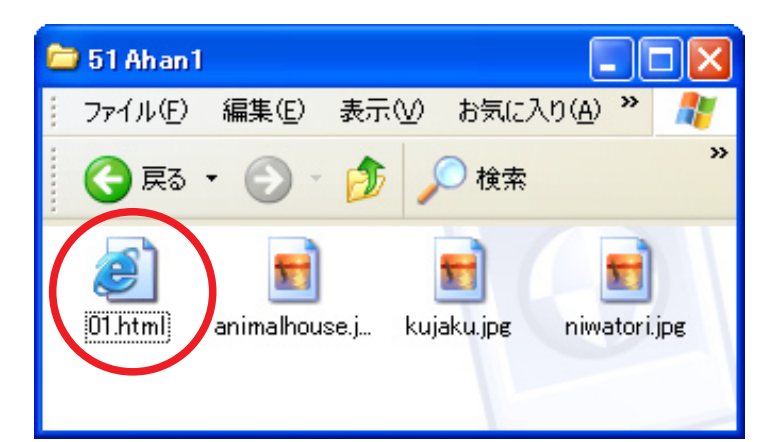

 ブラウザでも確認してみましょう。
ダブルクリックすると、インターネットエクス プローラなどでページが表示されます。

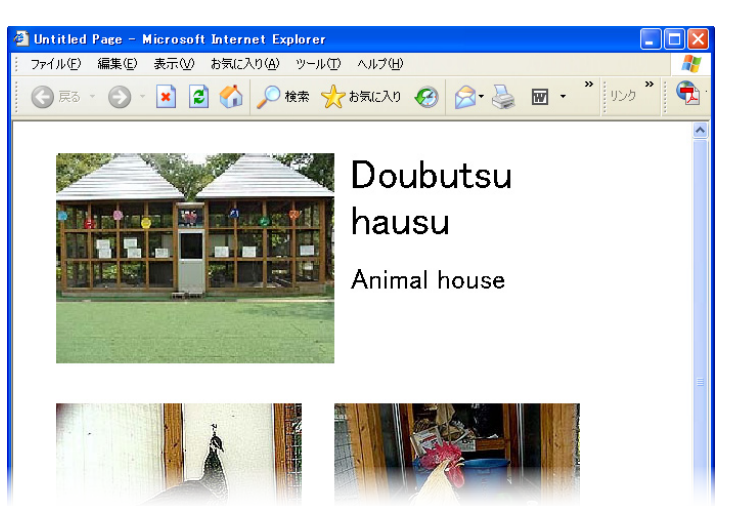